# 1. 外形寸法と名称

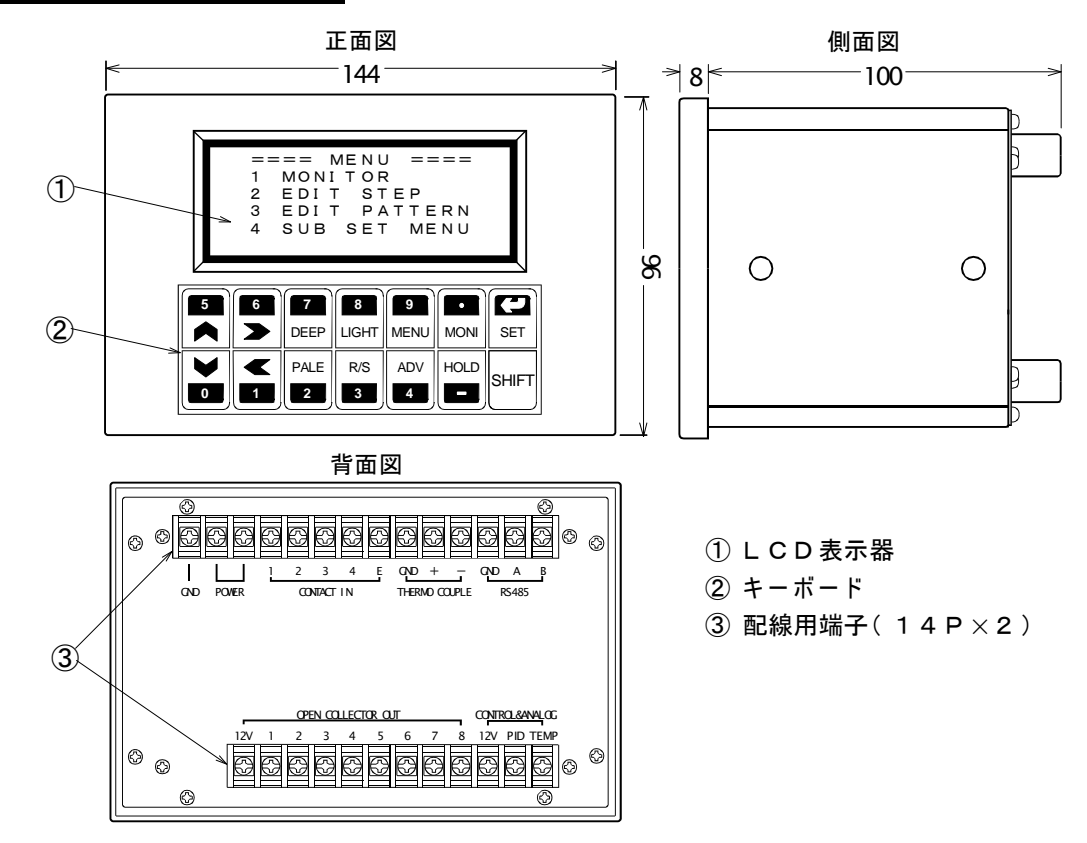

<u>2. パネルカット</u>

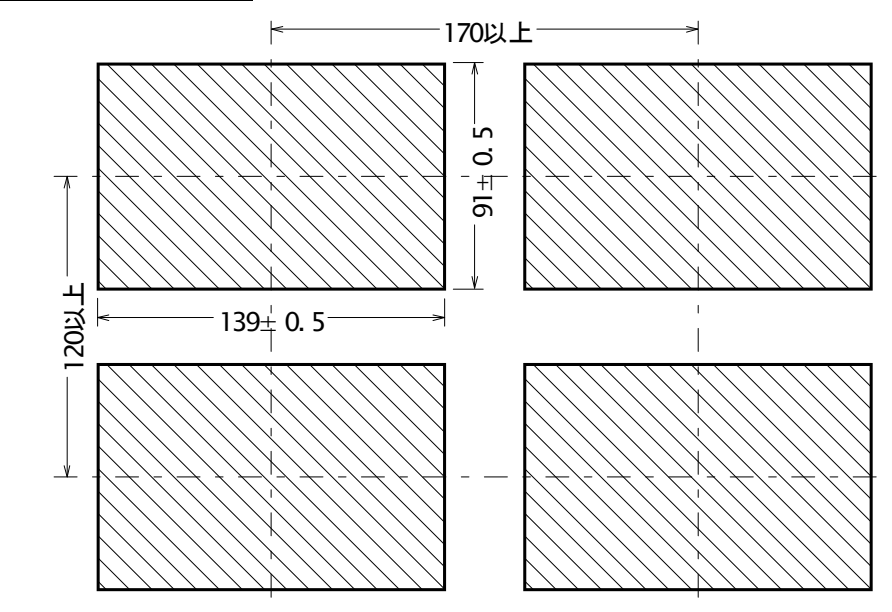

# <u>3. 取付方法</u>

- ■パネルカットに計器を前面から挿入します。
- ■取付金具の2個の爪を計器側面の穴に固定します。
- ■取付金具のネジを締めて固定します。

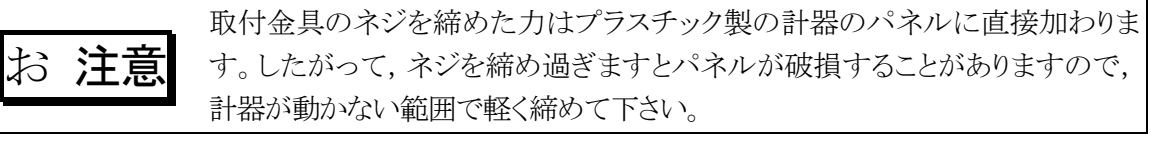

## 4. 端子の配線

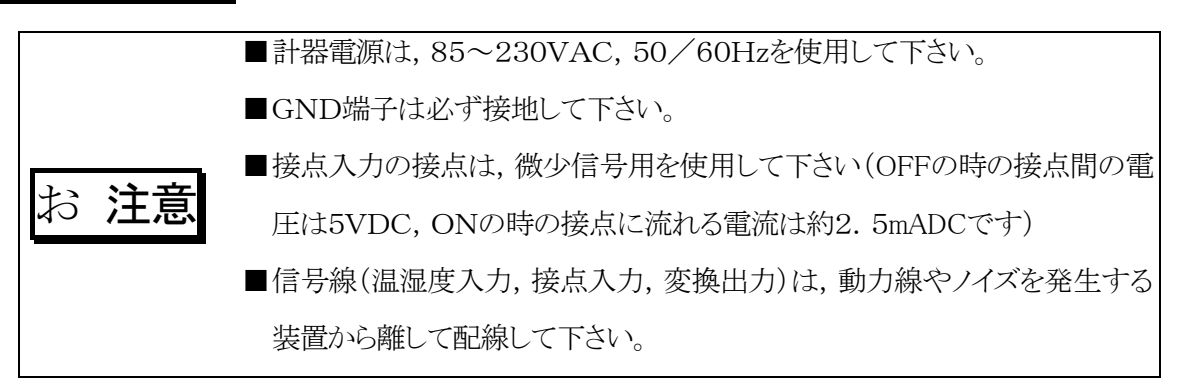

### 4.1 計器電源, 接点入力, 熱電対入力, RS485の配線

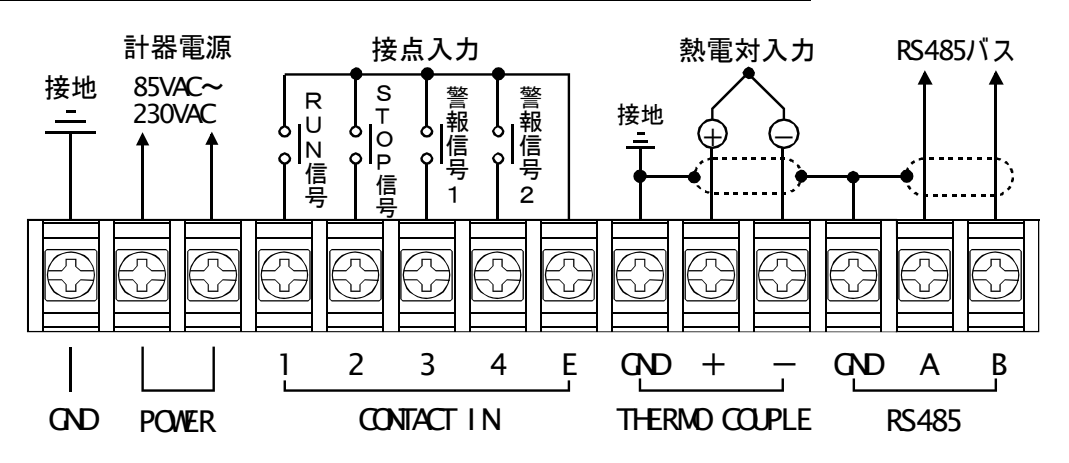

■ RUN信号がOFFからONになると、動作モードはF.STOP→F.RUN、P.STOP→P.RUNになります。

■STOP信号がOFFからONになると、動作モードはF.RUN→F.STOP, P.RUN→P.STOPになります。

■警報信号1がONになると動作モードはALARM 1, 警報信号2がONになるとALARM 2 になり,

全ての出力がOFFになります。(11頁の 12.3 FIX/PRG共通の動作モード参照)

■接点信号で動作モードが変わった場合は、MONITOR画面を表示します。

■RS485のインターフェイスはオプション仕様です。

<u>4.2 ON/OFF出力, PID制御出力, 変換出力の配線</u>

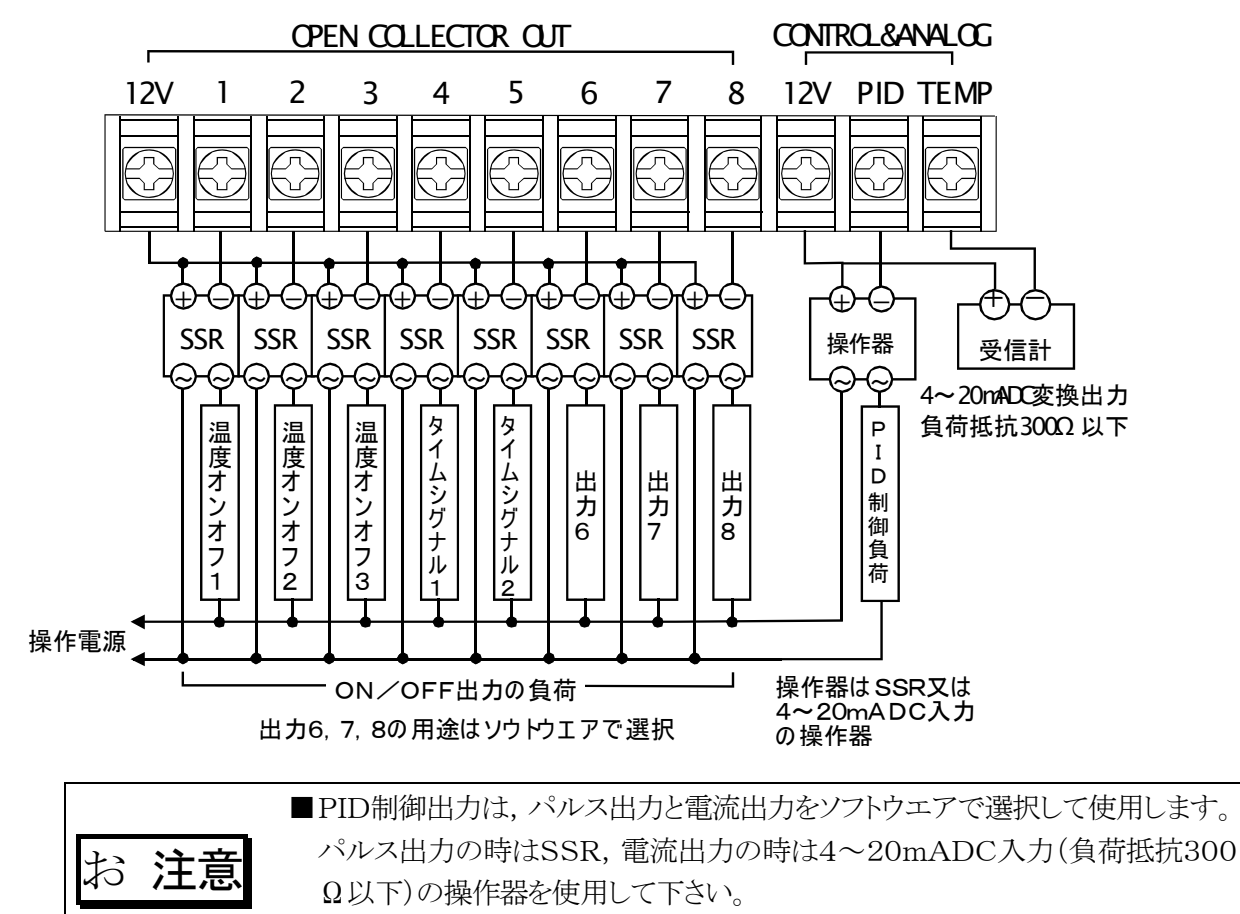

■SSRはDC12V用で,可能な限りゼロクロスタイプを使用して下さい。

### <u>4.3 ON/OFF出力を接点出力に変換</u>

- ■リレーボード[RL-8]を使用しますと、下図のようにON/OFF出力のオープンコレクタ出力をリ レー接点出力に変換して使用出来ます。
- ■リレー接点の容量は250VAC, 5A(抵抗負荷)ですが, 負荷に1A以上流れる場合は補助リレ ーを介して負荷の開閉を行うようにして下さい。なお, 出力のCOM端子は8A以下で使用して 下さい。

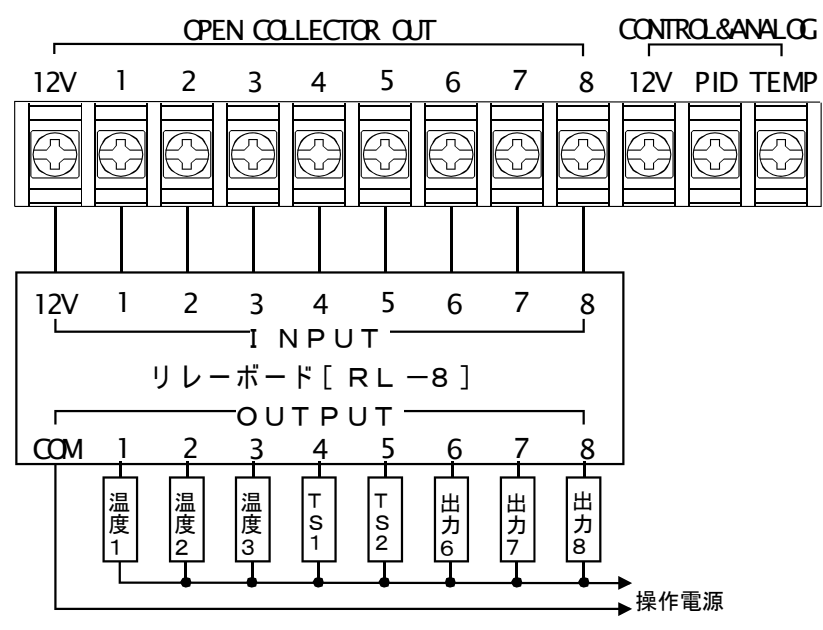

### <u>5. 試運転</u>

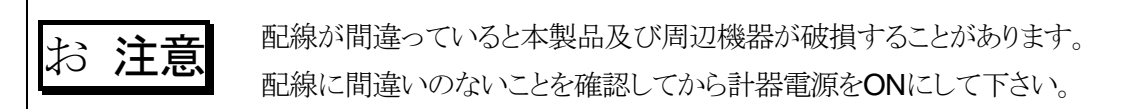

■本製品の取付及び配線が終了しますと,計器電源をONにして動作の確認を行います。

- ■キー操作も行いますが、キーの名称・機能・入力方法などの詳細は「7.キーの説明」及び
  - 「8. データーの入力方法」を参照して下さい。

■計器電源をONにしますと,正常な場合は約3秒で液晶画面に下図のMENU画面が表示されます。

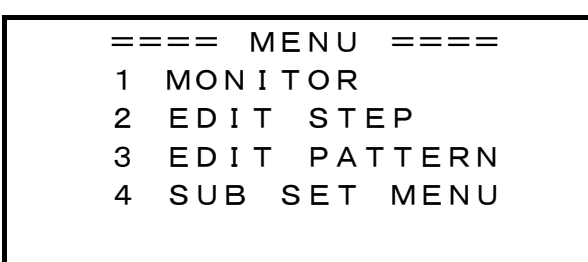

■3秒以上経過しても画面が変化しない時は、直ちに計器電源をOFFにしてから計器電源の配線をチェックして下さい。
 ■計器電源が正しく供給されているのに画面に変化のない時は、FK1320の不良ですので当社の営業所にご連絡下さい。

### 5.1 画面のコントラストの調整

MENU画面が表示された時に、画面が青すぎる又は白すぎて文字が見にくい場合は、DEEP キー又はPALEキーで画面を最も見やすいコントラストに調整します。

### 5.2 温度の測定値の確認

MENU画面で 1 キーを押すと、MONITOR画面が表示されます。

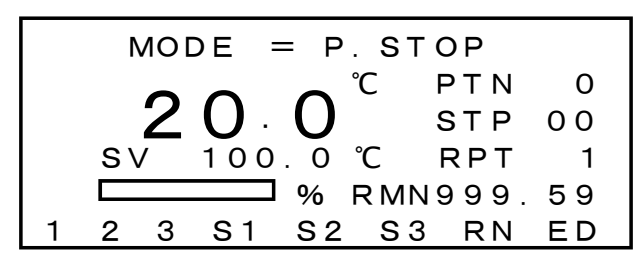

**20**. 0<sup>℃</sup>が温度の測定値です。この値が測温体の置かれている場所の温度であれば、温度の 測定は正常に行われています。

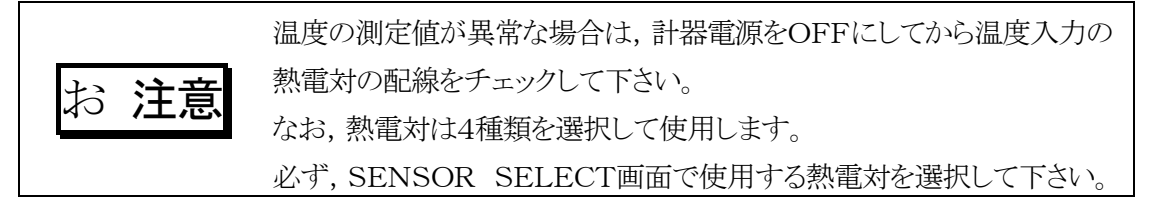

# <u>6. 実用運転までに入力するデーター</u>

- ■下表は実際の運転をするまでに入力しておくデーターの一覧です。
- MODE欄は次のとおり
  - FIXは定値制御(FIX MODE)の時に入力する項目で, PRG MODEの時は不要 PRGはプログラム制御(PRG MODE)の時に入力する項目で, FIX MODEの時は不要 ※印は入力を省略できる項目で,()内が出荷時の設定 空白の項目は必ず入力が必要
- ■LOCK欄が[有り]の項目は、KEY LOCKがOFFでかつ動作モードがF. STOP又は P. STOPでないと入力出来ない項目です。
- ■詳細については、各画面の説明を参照して下さい。

| MODE | 入力する項目                  | 入力する画面                | 頁  | LOCK |
|------|-------------------------|-----------------------|----|------|
|      | 熱電対の選択                  | SENSOR SELECT         | 26 |      |
|      | 測定誤差の補正                 | OFFSET ADJ            | 24 |      |
|      | 設定範囲の設定                 | TEMP RANGE            | 24 |      |
|      | 定値(FIX)/プログラム(PRG)制御の選択 | SUB SET MENU          | 9  | 有り   |
| FIX  | 定値制御の設定値                | FIX CONTROL           | 15 | 有り   |
| FIX  | 定値制御の時間の設定値             | FIX CONTROL           | 15 | 有り   |
| PRG  | プログラムステップの入力            | EDIT STEP             | 12 | 有り   |
| PRG  | プログラムパターンの入力            | EDIT PATTERN          | 14 | 有り   |
| PRG  | ウエイトゾーンの入力              | WAIT/DELAY/START      | 16 | 有り   |
|      | PID定数の設定                | PID CONSTANT          | 17 |      |
|      | PID出力のパルス出力/電流出力の選択     | PID CONTROL MODE      | 19 | 有り   |
|      | PID出力の正動作/逆動作の選択        | PID CONTROL MODE      | 19 | 有り   |
|      | ON/OFF出力のモードの選択         | ON/OFF MODE           | 19 | 有り   |
|      | ON/OFF出力の設定値            | ON/OFF SV             | 20 |      |
|      | KEY LOCKのON/OFF(OFF)    | SUB SET MENU          | 9  |      |
| *    | ON/OFF出力6, 7, 8の用途の選択   | ON/OFF出力6, 7, 8の用途の選択 | 27 | 有り   |
| *    | RUN出力のDELAY TIMEの設定(0秒) | WAIT/DELAY/START      | 16 | 有り   |
| *    | END出力のON TIMEの設定(10秒)   | WAIT/DELAY/START      | 16 | 有り   |
| *    | COLD/HOTスタートの選択(COLD)   | WAIT/DELAY/START      | 16 | 有り   |
| *    | PID出力のリミッタのゾーン設定        | PID LIMIT ZONE        | 18 |      |
| *    | PID出力のリミッタの設定(全て100%)   | PID LIMIT             | 18 |      |
| *    | PID制御周期の設定(1秒)          | INNER SET1            | 17 |      |
| *    | オートチューニングのON/OFF(OFF)   | FIX CONTROL           | 15 |      |
| *    | バックライト点灯時間の設定(無限大)      | SUB SET MENU          | 9  | 有り   |

堃生 お

間違った設定で運転しますと,意図した結果にならないだけでなく,不測の事故 につながる可能性がありますので,入力データーは運転前に必ず再確認して下 さい。

注意 お

担当者以外が入力できないように、入力後はKEY LOCKをONにするようにして下さい。

# 7. キーの説明

キーボードは2行7列の14キーですが、下図のように**SHIFT**キー以外は、1つのキーにテンキーとシフトキーの2つの文字又は記号が記されています。

| 5 | 6 | 7<br>DEEP | 8<br>LIGHT | 9<br>MENU | MONI | SET   |
|---|---|-----------|------------|-----------|------|-------|
|   |   | PALE<br>2 | R/S<br>3   | ADV<br>4  |      | SHIFT |

#### 7.1 テンキー

上図の黒地に白抜きの数字又は記号はテンキーで、単独で使用します。

- ■「0~9」の数字は0~9と表し、0~9の数字の入力に使用します
- ■小数点「・」は・ と表し、小数点の入力に使用します
- ■負号「-」は-と表し,符号-の入力に使用します
- ■リターンキー「こ」はこと表し、入力を確定して入力項目を右又は下に移動します

#### <u>7.2 シフトキー</u>

上図の白地に黒色の記号又は英字はシフトキーで、 SHIFT キーを押した状態で使用します。

- ■記号か,き,く,けは方向キーでか。きくけと表し,数値の入力画面で入力項目の反転表 示を矢印の方向に移動します
- ■DEEP は DEEP と表し、 画面のコントラストを強く(濃く)します。 どの画面でも機能します。
- PALE は PALE と表し, 画面のコントラストを弱く(うすく)します。 どの画面でも機能します。
- ■LIGHT はLIGHTと表し、バックライトを消灯します。どの画面でも機能します。
- ■MENU は MENU と表し、MENU画面を表示します。ただし、画面が階層になっていてMENU 画面からA画面を表示して、更にA画面からB画面を表示させた場合は、B画面で MENU キー を押すとB画面を表示させた元のA画面に戻ります。

#### ■ MONI はMONITORの略で MONI と表し、 MONITOR 画面を表示します。

どの画面でも機能します。

#### 以下のキーはMONITOR画面でのみ機能します。

- ■SET は[SET]と表し, 動作モードがF.STOP又はF.RUNの時に, 設定値の入力モードを選択し ます。
- R/S はRUN/STOPの略で R/S と表し, 動作モードをF.STOP→F.RUN→F.PAUSE→F.STOP 又はP.STOP→P.RUN→P.PAUSE→P.STOP の順に選択します。
- ■ADV はADVANCEの略でADVと表し,動作モードがP.RUN, HOLD, WAITの時に, プログラムステップを1ステップ進めます。
- ■HOLD は HOLD と表し, 動作モードがF.RUN又はP.RUNの時は, 動作モードにHOLD と表示 して実行時間のカウントを停止します。

動作モードが HOLDの時は, F.RUN又はP.RUNモードに戻ります。

# 8. データーの入力の方法

### <u>8.1 入力対象の選択</u>

- ■入力の対象のところが反転表示されている場合は、かきくけキー又はこキーで反転表示 を入力する位置に移動します。こキーはけキーと同じ動作をします。
- MENU画面のように項目に番号が付いている場合は,対応する番号を入力します。
- ■FIX MODEの場合は, MONITOR画面の場合は, SET キーで設定値の入力モードにします。

### <u>8.2 数値の入力</u>

- ■数値入力の場合は,現在入力されている値が反転で表示されています。
  - [-], ·, 0~9を入力しますと古いデーターが消えて入力した値が表示されます。
- ■入力できる桁数は反転表示の桁数以内です。
- ■入力範囲が正数(≧0)の時は―キー,整数(小数点無し)の時は・キーは入力出来ません。
- 負数(<0)を入力する時は キーを最初に入力します。(最初しか入力出来ません)
- ■入力はこキーで終了しますが、上位の0や小数点以下の0は次の例のように省略可能です。
- 例1: 1.0は1)こ又は1)・こ又は1)・0)こ
- 例2: 0.30は ・ 3 こ又は 0 ・ 3 こ又は 0 ・ 3 0 こ
- こキーで入力を終了した時,入力した値が入力範囲内の場合は,入力した値を正しい位置に表示して反転表示は次の項目に移動するか消えます。
- ■入力した値が入力範囲外の場合は、入力前の値を反転表示して再入力を促します。

### <u>8.3 数値入力の訂正</u>

■こキーで入力を終了迄はくキーがBACK SPACEキーになり、くキーを押すと最後の入力から順に1桁ずつ削除されて再入力が可能になります。

### 8.4 機能の選択

- ■機能選択は全て二者択一でCOLD/HOT, FIX/PRG, ON/OFFなどのどちらかを選択します。
- ■SUB SET MENU画面のように機能が行番号付きで表示されている時は,行番号を入力します。
- ■機能が反転表示されている場合は0~9キーを入力しますと、表示されていない方の機能が 選択されて表示されます。

# 9. 電源投入時の動作

計器電源が切れた時の計器の動作状態を記録しておき,次の電源投入時に電源が切れた時の状態を復元できるようになっています。

ただし、ハードの制約で時々刻々の動作状態を記録できないので、記録は動作モード又は実行ス テップが変わった時及び30分ごとに実行されます。

したがって、電源投入時の復元には最大30分、平均で15分の誤差があります。

電源が切れた時の計器の動作状態が

- (1) 動作モードがF.STOP又はP.STOPの場合
  - ■動作モードはそのままでMENU 画面を表示します。
  - ■全ての出力はOFFになっています。
- (2) 動作モードがF.STOP又はP.STOP以外の場合

■COLDスタートの場合は、MONITOR画面を表示して、プログラムの最初つまり R/S キーで F.STOP→F.RUN又はP.STOP→P.RUNにした時と同じ状態で再スタートします。

- ■HOT スタートの場合は、MONITOR画面を表示して最後に記録した動作状態からスタート します。
- ■MONITOR画面が表示された場合は,動作モードは反転で表示されますが,任意のキー操作で普通の表示に変わります。

### 10. MENU画面

動作モードがF.STOP又はP.STOPの時に計器電源を切った場合は、次の電源投入時にはこの画面が表示されます。

動作中は,他の画面でMENUキーを押した時に表示されます。

ただし、MENU画面から呼び出したSUB SET MENU画面から別の画面を呼び出している場合は、 MENUキーでSUB SET MENU画面が表示されますので、もう1回MENUキーを押すとMENU 画面が表示されます。

| = | === MENU ==== |
|---|---------------|
| 1 | MONITOR       |
| 2 | EDIT STEP     |
| 3 | EDIT PATTERN  |
| 4 | SUB SET MENU  |
|   |               |

■ 1 , 4 キーを押すと、その画面を表示します。

■ 2 キーを押すと、2 EDIT STEP ■ と表示を開始するステップの入力画面になりますの

で、0~95を入力しますと、入力したステップからEDIT STEP画面を表示します。 何も入力せずににキーを押すとステップのから表示されます。

■ 3 キーを押すと、3 EDIT PATTERN
 ■ と表示を開始するパターンの入力画面になります。
 0~5を入力しますと、入力したパターンからEDIT PATTERN画面を表示します。

6以上を入力しますと、パターン5から表示されます。

何も入力せずににキーを押すとパターン0から表示されます。

# <u>11. SUB SET MENU画面</u>

MENU画面で 5 キーを押すと表示されます。

| == | == SUB SET MEN | U === |
|----|----------------|-------|
| 1  | OPERATE MODE   | FIX   |
| 2  | FIX CONTROL    |       |
| 3  | WAIT/DELAY/ST  | ART   |
| 4  | BACK LIGHT     | 99 M  |
| 5  | KEY LOCK       | ΟN    |

■1 OPERATE MODEは 1 キーで定値制御 FIX=FIX MODEとプログラム制御

PRG=PROGRAM MODEを選択します。

■2 FIX CONTROL は2キーでFIX CONTROL 画面を呼び出します。

■3 WAIT/DELAY/START は3キーでWAIT/DELAY/START 画面を呼び出します。

■4 BACK LIGHTはバックライトの点灯時間0~99分を入力します。

4 キーを押すと数字の部分が反転表示され、入力モードになります。

0 を入力しますと常時点灯になります。

1~99分を入力しますと、最後のキー操作から設定時間が経過すると消灯します。 設定時間に関係なく点灯中は[LIGHT]キーで消灯,消灯中は任意のキー操作で点灯出来ます。

お 注意 バックライトを長持ちさせるために、画面の監視が不要の時はバックライトが 自動的に消えるように、必要な点灯時間を設定して下さい。

■5 KEY LOCKは5キーでKEY LOCKのON/OFFを切り換えます。

ONの時は, MENU画面及びSUB SET MENU画面から呼び出せる画面のデーターの変更は出来ません。

動作モードがF.RUN, P.RUN, WAIT, HOLDの時は自動的にKEY LOCK ONの状態になります。

但し、F.RUNの場合は、設定値の変更及びオートチューニングのON/OFFは出来ます。

### 12. MONITOR画面

MENU画面で 1 キー,又は他の画面で MONI キーを押すとこの画面が表示されます。

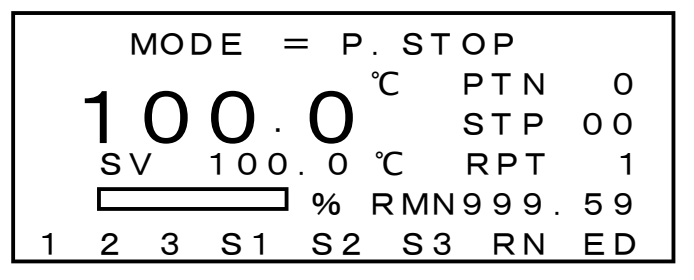

■MODEは動作モードで, F.STOP, F.RUN, F.PAUSE, P.STOP, P.RUN, P.PAUSE, WAIT, HOLD, ALARM1, ALARM2 が表示されます。

■大きな数字で表示されているのは、PV(測定値)です。

■SVは設定値です。動作モードがF.STOP, F.RUN, F.PAUSEの時はFIX CONTROL SET画 面の設定値と同じ値が表示され、この画面で設定値を変更しますとFIX CONTROL SET画面 の設定値も書き換えられます。

動作モードがP.STOPの時は、測定値PVと同じになります。

動作モードがP.RUN(WAIT, HOLD)の時は,実行中のプログラムステップの設定値により変化します。

湿度のPV, SV及びON/OFF出力は,温湿度の測定値や湿度の設定値により表示されない場合があります。詳細は「湿度の表示が無効になる時」を参照して下さい。

オートチューニング実行中は、AT \_\_\_\_\_ とATが前に表示されます。

- ■一番下の行は, ON/OFF出力の表示です。
  - □1は温度出力1,2は温度出力2,3は温度出力3,S1はタイムシグナル1,S2はタイムシグ ナル2,S3はタイムシグナル3,RNはRUN出力,EDはEND出力です。
  - ロモードにより使用されない出力は表示されません。
  - □出力がONの時は反転で表示されます。
  - □出力6, 7, 8(図のS2, RN, ED)の3出力はINNER SET3画面で、UP=アップシグナル、 DN=ダウンシグナルに変更出来ますが、モニター画面には選択された用途が正しく表示されます。
  - □温度出力1, 2, 3の動作については「ON/OFF MODE SET画面」及び「ON/OFF SV SET 画面」の項を参照して下さい。
  - □タイムシグナル, アップシグナル, ダウンシグナルについては「EDIT STEP画面」の項を参 照して下さい。
  - □RUN出力は動作モードがランモードになった時(F.STOP→F.RUN又はP.STOP→P.RUN になった時)にONになり、ランモードが終了した時(時間による自動終了又はキー操作で動 作モードがF.PAUSE→F.STOP又はP.PAUSE→P.STOPになった時)にOFFになります。
    - 但し、「WAIT/DELAY/START画面」で遅延時間を設定しますと、ランモードが終了した時から設定時間だけ遅延してOFFになります。
  - □END出力はランモードが終了した時にONになり、「WAIT/DELAY/START画面」で設定して ある時間後にOFFになります。

### <u>12.1 FIX MODEの動作モード</u>

- ■F.STOP:全出力OFFのFIX MODEの待機モード。
- ■F.RUN: F.STOPの時にR/Sキーを押すとこのモードになり、定値制御を行います。
  - 設定してあるFIX TIMEが経過するとF.STOPモードになります。
  - FIX TIMEが 0H00Mの場合は、実行時間は無限大で時間制限のない定値制御を行います。
- ■F.PAUSE: F.RUNの時にR/S キーを押すとこのモードになり、RUN出力以外の出力はOFFになります。

F.PAUSEの時にR/Sキーを押すとF.STOPなり、SETキーを押すとF.RUNに戻ります。

■ SET キーで温度のSVが反転表示され、温度の設定値の入力モードになります。(KEY LOCK がONの時は入力出来ません)

入力範囲はTEMP RANGE SET画面で入力してあるLOW LIMITからHIGH LIMITの範囲です。 範囲外を入力しますと、旧データーが表示されて再入力を促します。

■温度のSVの入力を終了するか, SET キー又はこキーで入力モードを終了します。

### <u>12.2 PRG MODEの動作モード</u>

- ■P.STOP:全出力OFFのPRG MODEの待機モード。
- ■P.RUN: P.STOPの時にR/Sキーを押すとこのモードになり、プログラムパターン及びプログラムステップの設定に従ってプログラムを実行します。
- P.PAUSE: P.RUNの時に R/S キーを押すとこのモードになり, RUN出力以外の出力はOFF になります。

P.PAUSEの時に R/S キーを押すとP.STOPなり, SET キーを押すとP.RUNに戻ります。

■WAIT: WAIT ZONEが設定されている時は, P.RUNモードでステップの設定時間が経過して残 り時間が0の時に, PVがWAIT ZONEの範囲内にない時はWAITと表示されて, ステップの残り時 間が0の状態を維持します。

WAITモードの時は,温度及び湿度の両方のPVがWAIT ZONEの範囲内に入った時に次のステップに進みます。

### <u>12.3 FIX/PRG共通の動作モード</u>

■HOLD: HOLD キーによるプログラムの中断モードです。F.RUN, P.RUN, WAIT, の時に HOLD キーを押すとHOLDと表示されて, 実行時間のカウントが停止します。

HOLDの時にHOLDキーを押すとF.RUN, P.RUN又はWAITの元のモードに戻ります。

■ALARM 1 又はALARM 2 : ALARM 1 は接点入力3 (警報信号1)がONの時に, ALARM 2 は 接点入力4 (警報信号2)がONの時に表示されます。全出力がOFFになりMONITOR-1 画面を表 示してALARM 1 又はALARM 2 が反転表示されます。接点をOFF (異常を解除)して、 MONITOR画面で任意のキーを押すとF.STOP又はP.STOPになります。

### 13. EDIT STEP画面

MENU画面で2キーを押して,続けて表示を開始するステップ番号を入力しますと,入力したステップ番号から表示されます。

なお、定値制御(FIX MODE)の時は、この画面で入力するデーターは使用しません。

| SΤ | ННН. ММ | S°    | 123   |
|----|---------|-------|-------|
| 00 | 999.59  | 150.0 | * - * |
| 01 | 10.00   | 280.0 | -*-   |
| 02 | 20.00   | 360.0 | * * * |
| 03 | 30.00   | 240.0 |       |
| 04 | 40.00   | 120.0 | * * * |

■STはステップ番号00~99で入力は出来ません。

■HHH. MMはステップの実行時間0時間00分~999時間59分を入力します。

■℃はそのステップの最終温度を入力します。

入力範囲はLOW LIMIT~HIGH LIMITの範囲です。

■そのステップの最終温度をSV1, 直前に実行したステップの最終温度をSV0とすると目標値は {(SV1-SV0)÷実行時間}の勾配で変化します。

■プログラムのスタート時のSV0は、その時の測定値 PVと同じです。

■123はタイムシグナル1,2,3の設定で\*がON,一がOFFです。 反転表示がここにある時に0~9キーを押すと\*→-,-→\*と変わります。

ここを\*=ONにしますと、そのステップを実行中はタイムシグナル出力がONになります。

但し, ON/OFF出力 6,7,8 の選択画面で, タイムシグナル3が選択されていないと, タイムシグナル3の設定は無効になります。(設定は可能です)

■入力の対象項目は反転表示されます。

■反転表示はかきくけ及びこキーで移動出来ます。

■反転表示が画面の上下,例えばステップ05の行にある時にきキーを押すと,1行スクロールしてステップ01~05が表示されます。

したがって、ステップ00から99迄の100ステップが同じ画面で入力又は確認が出来ます。

■KEY LOCKがON又は動作モードがF.STOPかP.STOPでない時は、入力が出来ません。 したがって、入力対象の反転表示はありませんが、かきくけキーで1画面5ステップ単位で スクロールして表示出来ます。

### <u>13.1 EDIT STEP画面の1行挿入/削除</u>

希望のステップ番号の位置に1行(1STEP)を挿入又は削除する場合は, EDIT STEP画面の反転 表示を希望のステップ番号の行に移動します。

例えば、ステップ15の所に1ステップ挿入又はステップ15を削除する場合は、下図のように反転表示をステップ15の行に移動します。(図では反転表示は温度の所にありますが、横方向は時間、タイムシグナルの任意の位置で可能、又ステップ15は画面の何処にあっても可能)

| ST | ННН. | MM |      | °C | 123   |
|----|------|----|------|----|-------|
| 13 | 10.  | 00 | 700. | 0  | - *   |
| 14 | 20.  | 00 | 600. | 0  | * - * |
| 15 | 30.  | 00 | 500. | 0  | - *   |
| 16 | 40.  | 00 | 400. | 0  | * - * |
| 17 | 50.  | 00 | 300. | 0  | -*-   |

図の状態でMENUキーを押すと、1行目が反転表示で次のように表示されます。

| 0=M | ENU | 1 = | = I N S | 2 = D E L |       |  |  |
|-----|-----|-----|---------|-----------|-------|--|--|
| 13  | 10. | 00  | 700.    | 0         | - *   |  |  |
| 14  | 20. | 00  | 600.    | 0         | * — * |  |  |
| 15  | 30. | 00  | 500.    | 0         | - *   |  |  |
| 16  | 40. | 00  | 400.    | 0         | * - * |  |  |
| 17  | 50. | 00  | 300.    | 0         | -*-   |  |  |

■ 0 キーを押すと、挿入も削除も行わずMENU画面を表示します。

■ 1 キーを押すと、ステップ15に1行挿入して次の画面になります。

挿入はステップ15~98をステップ16~99にコピイすることなので、ステップ15と16は同じ内容 になり、挿入前ステップ99の内容は無くなります。

| ST | ННН. | MM |      | °C | 123   |
|----|------|----|------|----|-------|
| 13 | 10.  | 00 | 700. | 0  | - *   |
| 14 | 20.  | 00 | 600. | 0  | * - * |
| 15 | 30.  | 00 | 500. | 0  | - *   |
| 16 | 30.  | 00 | 500. | 0  | * - * |
| 17 | 40.  | 00 | 400. | 0  | -*-   |

■ 2 キーを押すと、ステップ15を削除して次の画面になります。

削除はステップ16~99をステップ15~98にコピイすることなので,ステップ98と99とは同じ内容になります。

| ST | HHH. MM | S°    | 123   |
|----|---------|-------|-------|
| 13 | 10.00   | 700.0 | - *   |
| 14 | 20.00   | 600.0 | * *   |
| 15 | 40.00   | 400.0 | * - * |
| 16 | 50.00   | 300.0 | -*-   |
| 17 | 60.00   | 200.0 | * *   |

### <u>14. EDIT PATTERN画面</u>

MENU画面で3キーを押して、続けて表示を開始するパターン番号を入力すると、入力したパタ

ーン番号から表示されます。

なお、定値制御(FIX MODE)の時は、この画面で入力するデーターは使用しません。

| # | TOP | END | RPT | JΡ | EXE |
|---|-----|-----|-----|----|-----|
| 0 | 01  | 01  | 1   | _  | _   |
| 1 | 10  | 20  | 5   | 8  | *   |
| 2 | 15  | 20  | 1   | _  | —   |
| З | 01  | 50  | 1   | 9  | —   |
| 4 | 40  | 50  | 2   | 4  | —   |

この画面は、00~99のステップを連続する任意のステップ数の10のパターンに分割して、各パタ ーンの繰り返し回数、終了後のジャンプ先及び最初に実行するパターンを設定します。

■#はパターン番号0~9で入力は出来ません。

■TOPはそのパターンの最初のステップ番号0~99の入力。

■ENDは最後のステップ番号0~99の入力。

TOP>ENDを入力しますと自動的にTOP=ENDに補正されます。

■RPT(REPEAT)はパターンの繰り返し回数1~999を入力します。

パターンは、ここで入力した回数繰り返して実行されます。

■JP(JUMP)は繰り返しを含めたパターンの実行が終了後に、続けて実行するパターンを設定します。

実行中のパターンと同じパターンを指定しますと、無限大の繰り返しになります。(図のパターン4 を実行した場合)

-キー又は・キーを入力しますと、ーが表示されジャンプ先無しでそのパターンで終了します。

■EXE(EXECUTE)はプログラムがスタートするパターンを指定します。 スタートするパターンに反転表示を移動して0~9キーを入力しますと、そのパターンに\*が 表示されて他のパターンはーになります。

-14-

### <u>15. FIX CONTROL画面</u>

SUB SET MENU画面で 2 キーを押すと表示されます。

MENU キーでSUB SET MENU画面に戻ります。

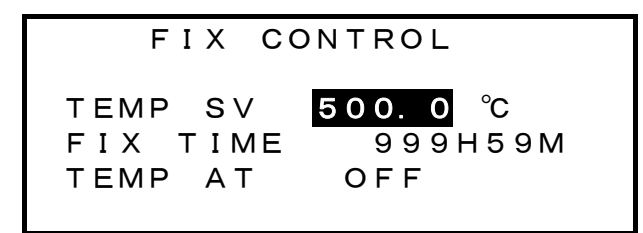

■反転表示はこキー又はかきくけキーで移動出来ます。

■TEMP SVは,定値制御(FIX MODE)の時の設定値を入力します。 入力範囲はTEMP RANGE画面で入力してあるLOW LIMITからHIGH LIMITの範囲です。 範囲外を入力しますと,旧データーが表示されて再入力を促します。

■ FIX TIMEは、定値制御(FIX MODE)の時の実行時間を入力します。 入力範囲は0時間0分~999時間59分で、時と分は別々に入力します。 0時間0分を入力しますと、実行時間は無限大となり時間制限のない定値制御になります。

■TEMP AT はオートチューニングのON/OFFを行いますが, PRG MODEでは設定値が変化する 可能性がありますので, オートチューニングは動作モードがF.STOP又はF.RUNの時でないと実 行出来ません。

オートチューニングを実行する時は、反転表示をOFFの所に移動して0~9キーを押すと

OFF→ ONに変わり,オートチューニングモードになります。

動作モードがF.STOPの時は、MONITOR画面を表示させて、動作モードをF.RUNにします。 オートチューニング中はPID制御出力を表すバーの前にATと表示され、ON/OFF制御3サイクル でオートチューニングを終了します。

測定したPID定数は記録されて、オートチューニングも自動的にOFFになります。

### <u>16. WAIT/DELAY/START画面</u>

SUB SET MENU 画面で 3 キーを押すと表示されます。

MENU キーでSUB SET MENU 画面に戻ります。

| WAIT/DELAY/ | START |
|-------------|-------|
| WAIT ZONE   | 9.9°C |
| RUN DELAY   | 255 S |
| END ON TIME | 255 S |
| AT POWER ON | нот   |
|             |       |

- ■反転表示はこキー又はかきくけキーで移動出来ます。
- ■WAIT ZONEはウエイトゾーンを入力します。

入力範囲は0.0~9.9℃で、0.0はWAIT無しです。

0以外例えば9.9を入力しますと、P.RUNモードでステップの設定時間が経過して残り時間が0の時に、測定値PVが設定値SV±9.9℃の範囲内にない時はWAITと表示されて、ステップの残り時間が0の状態を維持します。

WAITモードの時は、測定値PVがウエイトゾーンの範囲内に入った時に次のステップに進みます。 ■RUN DELAYは、ランモードを終了して動作モードがF.STOP又はP.STOPになってから何秒後 にRUN出力をOFFするかの遅延時間を入力します。入力範囲は0~255秒です。

- ■END ON TIMEは、ランモードを終了して動作モードがF.STOP又はP.STOPになってから何秒 間END出力をONするかの時間を入力します。入力範囲は10~255秒です。
- ■AT POWER ONは動作モードがF.STOP又はP.STOP以外の時に計器電源が切れた場合,次 に電源が入った時の動作のHOTとCOLDを選択します。

HOTを選択した場合は、電源が切れる前の最後に記録した動作状態を復元して動作を続行します。

COLDを選択した場合は、プログラムの最初、つまり **R/S** キーで**F.STOP**→**F.RUN**又は**P.STOP** → **P.RUN**にした時と同じ状態で再スタートします。

HOT/ COLDの選択は、反転表示をHOT又はCOLDの所に移動して0~9キーを押します。

### <u>17. INNER SET1 画面</u>

MENU画面で暗号キー・01を続けて押すと表示されます。

|   | ]  | NN | ΙE | R  |   | S | Е | Т | 1 |   |   |   |    |   |  |
|---|----|----|----|----|---|---|---|---|---|---|---|---|----|---|--|
| 1 | ΡI | D  | С  | 0  | Ν | S | т | А | Ν | т |   |   |    |   |  |
| 2 | ΡI | D  | L  | ΙI | Μ | I | т |   | Ζ | 0 | Ν | Е |    |   |  |
| 3 | ΡI | D  | L  | ΙI | Μ | I | т |   |   |   |   |   |    |   |  |
| 4 | ΡI | D  | С  | Y  | С | L | Е |   |   |   | 1 |   | S  |   |  |
| 5 | ΡI | D  | С  | 0  | Ν | Т | R | 0 | L |   | M | 0 | DI | Ε |  |

この画面及びこの画面から呼び出される画面のデーターはキーロック及び動作モードに関係なく変 更出来ます。

この画面はPID制御定数関係の4画面の呼び出し、PID制御周期の設定を行います。

- 1 キーを押しますと、PID定数を入力するPID CONSTANT画面を表示します。
- 2 キーを押しますと, PID制御出力のリミットを入力するゾーンを設定するPID LIMIT ZONE 画 面を表示します。
- 3 キーを押しますと、PID制御出力のリミットを設定するPID LIMIT 画面を表示します。
- ■4 PID CYCLE はPID制御周期を入力します。
  - 4 キーを押しますと
  - 4 PID CYCLE 1 S と入力モードになりますので、1~30秒を入力します。
- 5 キーを押しますと, PID制御出力の動作モードを選択するPID CONTROL MODE画面を表示します。

## 18. PID CONSTANT画面

INNER SET1 画面で 1 キーを押しますと表示されます。

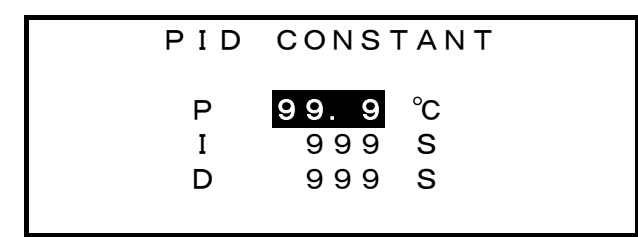

この画面はPID定数を入力します。

Pは比例帯で入力範囲は0.0~99.9℃です。

Iは積分時間, Dは微分時間で,入力範囲はどちらも0~999秒です。

オートチューニングを実行しますと、ここのデーターは自動的に書き換えられます。

### <u>19. PID LIMIT ZONE画面</u>

INNER SET1 画面で 2 キーを押しますと表示されます。

| PID          | LIMI   | ΤZ                | ONE    |
|--------------|--------|-------------------|--------|
| ТЕМР<br>ТЕМР | 1<br>2 | <b>200</b><br>400 | ℃<br>℃ |
|              |        |                   |        |

この画面はPID制御出力のリミットを設定するゾーンを入力します。

入力範囲は-99~200℃です。

温度は次のゾーンに分割され,設定値がどのゾーンにあるかで,ゾーン毎に違ったリミットを設定出 来ます。

 $-99<温度ゾーン1 \leq TEMP1$ 

TEMP1<温度ゾーン2 $\leq$ TEMP2

TEMP2<温度ゾーン3≦999

優先順位はゾーン1, ゾーン2, ゾーン3の順になっています。従って, 例えばTEMP1=999 に設定 しますとゾーン1=-99℃~999℃となって温度範囲全域をカバーしますので, ゾーン2及びゾーン 3は使用されません。

## 20. PID LIMIT画面

INNER SET1 画面で 3 キーを押しますと表示されます。

| ZONE             | MIN                | MAX  |
|------------------|--------------------|------|
| −99 <b>~</b> 0°C | 3 O <mark>%</mark> | 70%  |
| 0∼200°C          | 40%                | 80%  |
| 200~400°C        | 0%                 | 100% |
|                  |                    |      |

この画面はPID LIMIT ZONE画面で分割した各ゾーン毎にPID制御出力の最小値MINと最大値 MAXを設定します。

設定値がどのゾーンに属するかで、ここで設定した最小値と最大値が使用されます。

図の場合, 設定値SVが0<SV≦100℃の時は最小値=40%, 最大値=80%となります。

モニター画面のPID制御出力の表示のバーグラフは常にMIN=0%, MAX=100%として表示しま すが, バーグラフの表示Y%の時の実際の出力は(Y×(MAX-MIN)÷100+MIN)%になります。 従って, 例えばMIN=0%, MAX=50%に設定しますとバーグラフの表示が100%の時の実際のP

ID出力は $(100 \times (50-0) \div 100+0) = 50\%$ になります。

入力範囲はMIN=0~70%, MAX=30~100%で且つMAX-MIN≧30%です。

MAX-MIN<30%を入力しますと自動的にMAX-MIN=30%に補正されます。

ZONEのところはPID LIMIT ZONE画面の入力データーが表示されますが、この画面では入力は 出来ません。

# 21. PID CONTROL MODE画面

INNER SET1 画面で 5 キーを押しますと表示されます。

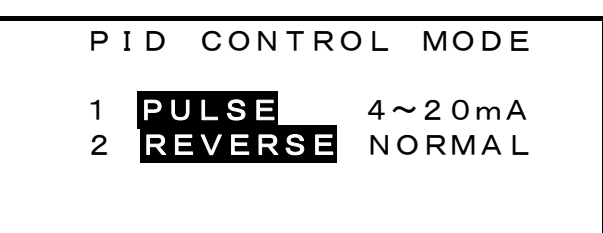

この画面はPID制御出力の動作モードを設定します。

■ 1 キーで、PID出力をPULSE(時分割出力)か4~20mA(電流出力)に選択出来ます。

■ 2 キーで, PID出力をREVERSE (加熱)かNORMAL (冷却) に選択出来ます。

# 22. INNER SET2画面

MENU画面で隠しキー・02を続けて押しますと表示されます。

|   | INNER SET2     |
|---|----------------|
| 1 | ON∕OFF MODE    |
| 2 | ON/OFF SV      |
| 3 | TEMP RANGE     |
| 4 | OFFSET ADJ     |
| 5 | DIGITAL FILTER |
|   |                |

この画面は他の画面を呼び出す為の画面です。

この画面から呼び出される画面のデーターはキーロック及び動作モードに関係なく変更出来ます。

# 23. ON/OFF MODE画面

INNER SET2 画面で1キーを押しますと表示されます。

| === | ON/OFF                  | - мог | DE ===  |
|-----|-------------------------|-------|---------|
| (   | ) B <u>J E</u> CT       | ACT   | METHOD  |
| Т 1 | $\mathbf{P} \mathbf{V}$ |       | DI RECT |
| Т 2 | ΡV                      |       | DEVI AT |
| т з | SV                      |       | DI RECT |
|     |                         |       |         |

この画面は4つのON/OFF出力のモードを個別に選択します。

■T1 はON/OFF出力1, T2 はON/OFF出力2, T3 はON/OFF出力2です。

■OBJECTは制御対象で次の2つから選択

- 1. PV:測定值
- 2. SV:PID制御の設定値

■ACTはACTION=動作の略で次の4つから選択

- 1. \_\_\_\_: 正動作のON/OFF制御又は上限警報
- 2. **一**: 逆動作の**ON/OFF**制御又は下限警報
- 3. **」**:設定した**ZONE**内で出力が**ON**になる動作
- 4. **し**:設定したZONE外で出力がONになる動作(上下限警報)

■METHODは設定方法で次の2つから選択

- 1. DIRECT:出力がON/OFFする温度を直接設定する方法, OBJECTがSVはこの方法のみ
- DEVIAT: DEVIATE (偏差)の略でPID制御の設定値SVからの偏差で設定する方法, OBJECTがPVの時のみ選択可能
- ■モードを変更する時は、リターンキーこ又は方向キーかきくけで変更する項目に反転表 示を移動させてから0~9キーを押します。

### 24. ON/OFF SV画面

INNER SET2 画面で2 キーを押しますと表示されます。

| === | == ON∕OFF       | SV ==== |
|-----|-----------------|---------|
|     | SET1            | SET2    |
| T 1 | <b>−50.0</b> °C | 0.2 °C  |
| Т2  | 20.0°C          | 0.5 °C  |
| Т З | 0.0°C           | 100.0 ℃ |
|     |                 |         |

この画面は3つのON/OFF出力の設定値を入力します。

入力範囲はモードによって次のようになります。

但し入力範囲のチェックは入力時にのみしか行われません。

従ってモードを変更した場合は必ず再入力して下さい。

■ACT=\_\_\_\_\_\_\_\_\_\_\_\_\_\_\_\_\_\_\_でMETHOD=DIRECTの時

設定値のSET1 はLOW LIMIT~HIGH LIMIT, 動作すきまのSET2 は 0.1~9.9 です。

なお, LOW LIMIT, HIGH LIMITはTEMP RANGE 画面で入力します。

■ACT=\_\_\_\_\_\_\_\_\_\_\_\_\_\_\_\_\_\_\_\_\_\_\_でMETHOD=DEVIATの時

偏差設定値のSET1 は-50.0~50.0,動作すきまのSET2 は 0.1~9.9 です。

- ■ACT=\_\_\_\_\_\_又は**て**\_\_\_でMETHOD=DIRECTの時
  - SET1・SET2 共にLOW LIMIT~HIGH LIMITです。

SET1<SET2 になるように設定して下さい。

■ACT=\_\_\_\_\_\_又は**\_\_\_**でMETHOD=DEVIATの時 SET1・SET2 共に-50.0~50.0です。 SET1<SET2 になるように設定して下さい。

### <u>24.1 MODEとSET1, SET2 の関係</u>

■OBJECT=PV, ACT=\_\_\_, METHOD=DIRECTの場合(動作すきまのある正動作の ON/OFF制御)

動作点OPをSET1で設定,両側の動作すきまをSET2で設定

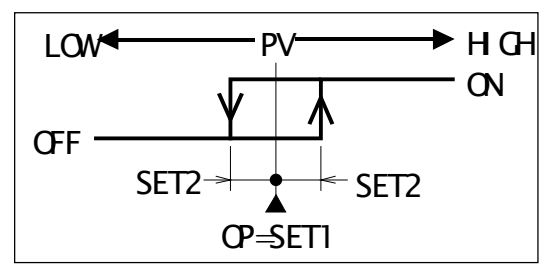

■OBJECT=PV, ACT=\_\_\_, METHOD=DEVIATの場合(上限警報動作)

偏差設定をSET1 で設定(動作点OPはSV+SET1), LOW側の動作すきまをSET2 で設定

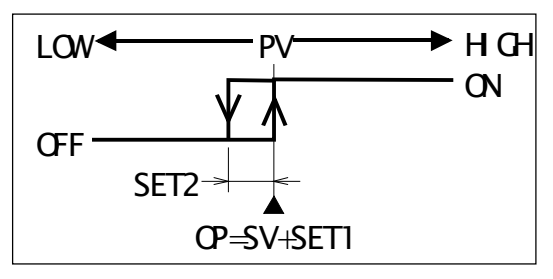

■OBJECT=SV, ACT=\_\_\_の場合(設定値による正動作のON/OFF制御, METHODは常に DIRECT, 動作すきま無し, SET2 は動作に関係無し)

SV≧SET1 の時出力ON

SV<SET1の時出力OFF

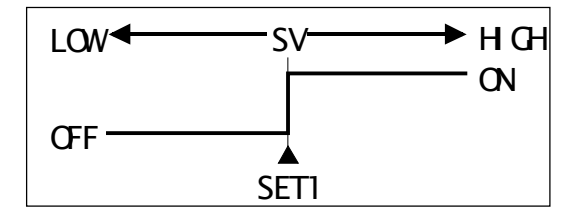

■OBJECT=PV, ACT=<sup>--</sup>, METHOD=DIRECTの場合(動作すきまのある逆動作の ON/OFF制御)

動作点OPをSET1 で設定, 両側の動作すきまをSET2 で設定

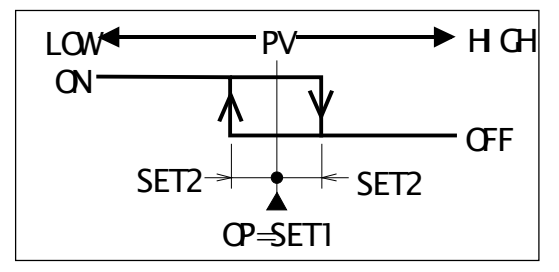

■OBJECT=PV, ACT=----, METHOD=DEVIATの場合(下限警報動作)

偏差設定をSET1 で設定(動作点OPはSV+SET1), HIGH側の動作すきまをSET2 で 設定

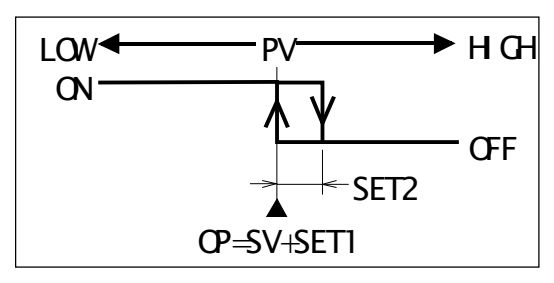

■OBJECT=SV, ACT= の場合(設定値による逆動作のON/OFF制御, METHODは常に DIRECT, 動作すきま無し, SET2 は動作に関係無し)

SV≦SET1 の時出力ON

SV>SET1の時出力OFF

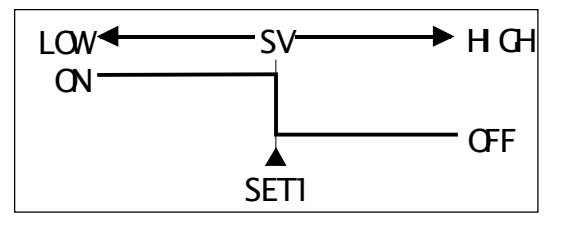

■OBJECT=PV, ACT=」, METHOD=DIRECTの場合

LOW側の動作点OP1 をSET1 で設定, HIGH側の動作点OP2 をSET2 で設定。動作は 下図 のようになり, 動作すきまDGは0.5℃固定

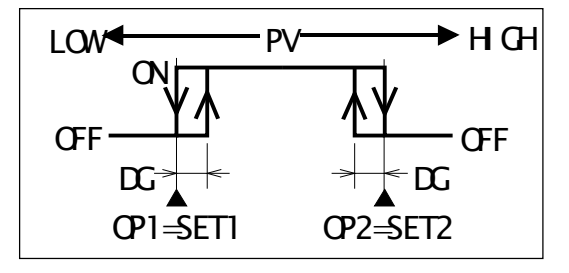

■OBJECT=PV, ACT=\_\_\_\_, METHOD=DEVIATの場合

LOW側の偏差設定をSET1 で, HIGH側の偏差設定をSET2 で設定。 下図のように動作点

OP1=SV+SET1, OP2=SV+SET2, 動作すきまDGは0.5℃固定

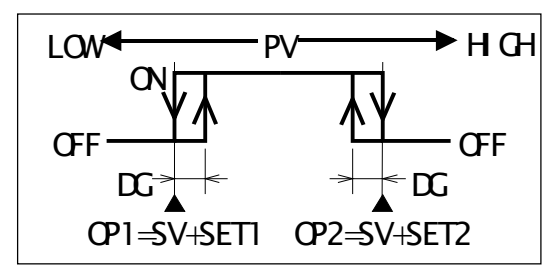

■OBJECT=SV, ACT=\_\_\_の場合

(METHODは常にDIRECTで、動作すきま無し)

LOW側の動作点をSET1 で, HIGH側の動作点をSET2 で設定, 動作は下図のように

SET1≦SV≦SET2 の時出力ON

SV<SET1 又はSV>SET2 の時出力OFF

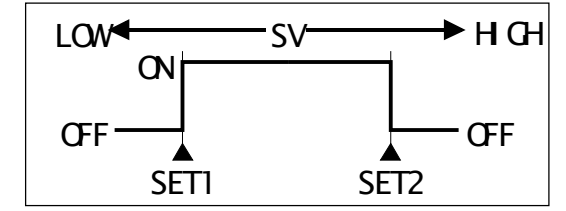

■OBJECT=PV, ACT=**¬**\_\_\_, METHOD=DIRECTの場合

LOW側の動作点OP1 をSET1 で設定, HIGH側の動作点OP2 をSET2 で設定。動作は下 図のようになり, 動作すきまDGは0.5℃固定

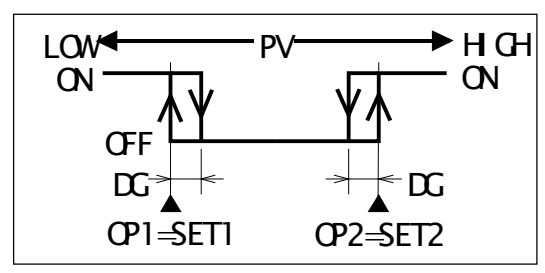

■OBJECT=PV, ACT=**¬**\_\_\_, METHOD=DEVIATの場合

LOW側の偏差設定をSET1 で, HIGH側の偏差設定をSET2 で設定。

下図のように動作点が

OP1=SV+SET1, OP2=SV+SET2, 動作すきまDGは0.5℃固定の上下限警報出力に なります

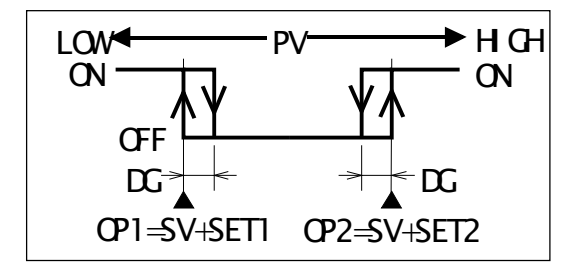

■OBJECT=SV, ACT=**へ**の場合

(METHODは常にDIRECTで、動作すきま無し)

LOW側の動作点をSET1 で, HIGH側の動作点をSET2 で設定, 動作は下図のように SV≦SET1 又はSV≧SET2 の時出力ON SET1<SV<SET2 の時出力OFF

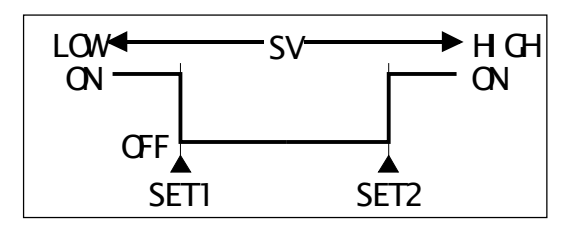

# 25. TEMP RANGE画面

INNER SET2 画面で 3 キーを押すと表示されます。

|      | TEMP RA | NGE          |      |
|------|---------|--------------|------|
| LOW  | LІМІТ   | <b>0</b> . ( | ວ° ( |
| HIGH | LІМІТ   | 500. (       | ວ° ( |

設定値SVの入力範囲を設定します。

■LOW LIMITの入力範囲は-99.9~100.0°Cです。

- ■HIGH LIMITの入力範囲は熱電対がK, E, J型の時はLOW LIMIT+200. 0~999. 9℃, 熱電 対がT型の時はLOW LIMIT+200. 0~400. 0℃です。
- ■モニター画面, EDIT STEP画面, FIX CONTROL 画面での温度の設定値の入力の時に, 上記 の範囲内であるかがチェックされます。

但し、ここで入力範囲を設定する以前に入力された設定値はチェックされません。

### 26. OFFSET ADJUST画面

INNER SET2 画面で 4 キーを押すと表示されます。

|    | OFFS | ΕT  | ΑC | ) J |
|----|------|-----|----|-----|
| ΤE | EMP  | -9. | 9  | °C  |
|    |      |     |    |     |

測定値の誤差の補正値を入力します。

- ■入力範囲は±9.9℃です。(出荷時は0.0になっています)
- ■-0.2の誤差を補正する時は+0.2を入力します。

■表示値及び制御結果を補正します。

# 27. DIGITAL FILTER画面

INNER SET2 画面で 5 キーを押すと表示されます。

| DIGITAL FILTER |
|----------------|
| 16 SEC         |
|                |

■測定値のデジタルフィルタ(移動平均)の回数を入力します。

- ■入力範囲は1~16です。(出荷時は1になっています)
- ■例えば5(秒)を入力しますと,現在の測定結果と1秒前,2秒前,3秒前,4秒前の過去5回(5秒) の測定結果の平均が測定値となります。従って,測定値のバラツキは軽減されますが,温度が変 化する場合の応答は遅くなります。

## 28. ON/OFF出力 6,7,8 の用途の選択画面

MENU画面で隠しキー・03を続けて押しますと表示されます。

| συτ | 6  | 78  | SE | LEC | Т |
|-----|----|-----|----|-----|---|
| τυο | 6  | ουτ | 7  | ουτ | 8 |
| ΤS  | 33 | RU  | Ν  | ΕN  | D |
|     |    |     |    |     |   |

この画面はON/OFF出力の6,7,8の用途を選択します。

■ 0 ~ 9 キーを押しますと、一番下の行が次のように変わり、5通りの用途の選択が可能です。

| т S З | RUN | END |
|-------|-----|-----|
| T S 3 | UP  | END |
| T S 3 | RUN | UP  |
| UΡ    | DWN | END |
| UΡ    | DWN | RUN |

■ T S 3はタイムシグナル3で, EDIT STEP画面のタイムシグナル3の設定が有効になります。

- RUNはプログラムラン出力で、ランモード(動作モードがF.STOP又はP.STOP以外の時)の期間ONになる出力です。
- ■ENDはランモードが終了した時にONになる出力です。
- ■UPは動作モードがP.RUNの時に,実行中のステップの開始時の設定値がSV0,終了時の設定値がSV1の時,SV1>SV0の時つまり設定値が上昇中の時にONになる出力です。
- DWNはDOWNの略でUPと逆にSV1<SV0で設定値が下降中の時にONになる出力です。

## <u>29. ON/OFF出力及び入力のテスト画面</u>

動作モードがF.STOP又はP.STOPの時に、MENU画面で隠しキー ・ 0 4 を続けて押します

と表示されます。

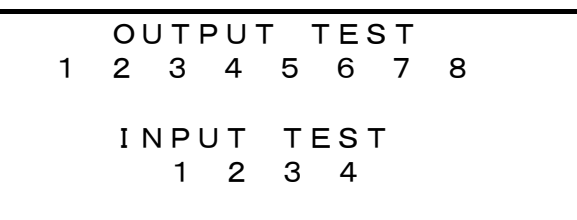

この画面はON/OFF出力及び入力ののテストを行います。

■ 1 ~ 8 キーを押しますと,キーと同じ番号の出力だけがONになり,数字が反転表示されます。

■ 1 ~ 8 以外のキーを押しますと、全出力がOFFになります。

■接点入力1~4(CONTACT IN)をON(E端子と短絡)しますと、ONの入力が反転表示されます。

# <u>30. 熱電対の選択画面</u>

動作モードがF.STOP又はP.STOPの時に, MENU画面で隠しキー・05を続けて押します

と表示されます。

SENSOR SELECT 1 K (-99. 9~999. 9°C) 2 E (-99. 9~999. 9°C) 3 J (-99. 9~999. 9°C) 4 T (-99. 9~400. 0°C)

この画面は,使用する熱電対を選択します。

- ■選択されている熱電対の番号が、図のように反転で表示されます。
- ■使用する熱電対の番号の11~40のキーを押しますと、その番号が反転で表示されて選択されます。

■同時の括弧内の表示範囲が適用されます。

なお, 設定範囲は「25. TEMP RANGE画面」(24頁参照)で設定します。

# <u>31. 動作が正常でない場合のチェックリスト</u>

| 症状                | 考えられる原因                  | 対処の方法                       |
|-------------------|--------------------------|-----------------------------|
| 両面がまデされたい         | 1. 計器電源の誤配線              | 2頁の「4.1 計器電源の配線」参照          |
| 回田/ハー衣/ハーᢗ4 レ/よ ベ | 2. FK1320の不良             | 当社営業所に連絡                    |
| 画面が見にくい           | 画面のコントラスト不良              | 3頁の「5.1 画面のコントラストの調整」参照     |
| 羽座の測学はお000 0℃     | 1. 熱電対の誤配線               | 2頁の「4.1 熱電対の配線」参照           |
| 温度の側足個か999.90     | 2. 熱電対の断線                | 熱電対交換                       |
| 沮疾の測字結約_00_0℃     | 1. 熱電対の誤配線               | 2頁の「 <b>4.1</b> 熱電対の配線」参照   |
| 温度の側だ個が-33.30     | 2. 熱電対の短絡                | 熱電対交換                       |
| 四座の測之法に調美がなる      | 1. 熱電対が正しく選択されていない       | 24頁の「26. SENSER SELECT画面」参照 |
| 温度の側と個に改定がのる      | 2. 温度の測定値補正が不適切          | 24頁の「26. OFFSET ADJUST画面」参照 |
| チーナーが山本わい         | 1. KEY LOCKがON           | KEY LOCKをOFFにする             |
| キー人力が山木ない         | 2. 入力できない動作モード           | F.STOP又はP.STOPで入力する         |
|                   | 1. モニター画面でない             | モニター画面にしてR/Sキーを押す           |
| P.KUIN七一下に山木ない    | 3. ステップの全実行時間が0          | ステップに適切な実行時間を設定             |
|                   | 1. モニター画面でない             | モニター画面にしてR/Sキーを押す           |
| F.RUNて一下に山木ない     | 2. <b>SET</b> キーで設定値を入力中 | 設定値の入力を完了してR/Sキーを押す         |

| <u>32. 仕様</u>  |                             |              |                                       |
|----------------|-----------------------------|--------------|---------------------------------------|
| 名 称            | 小型温度プログラム調節計                | フ゜ロク゛ラムステッフ゜ | 100ステップ (任意のステップの                     |
| 型 式            | FK1320                      |              | 挿入・削除が可能)                             |
| 許 容 差          | ±(表示範囲の0.5%)                | プログラムパターン    | 10パターン, 100ステップを任意                    |
| 精度保証範囲         | 表示範囲と同じ                     |              | のステップから始まる任意のステ                       |
| 温度入力           | K, E, J, T型熱電対              |              | ップ数の10のパターンに分割し                       |
| 表 示 範 囲        | K, E, J型 −99.9~1020. 0℃     |              | て任意のパターンからスタートが                       |
|                | T型 -99.9~408.0℃             |              | 可能。各パターンに繰り返し回数                       |
|                | 上記範囲外では全ての出力OFF             |              | の設定及びそのパターンの実行                        |
| 設定範囲           | K, E, J型 −99.9~999. 9℃      |              | が終了後次に実行するパターン                        |
|                | T型 -99.9~400.0℃             |              | の設定が可能                                |
|                | の範囲内でTEMP RANGE画面で          | リピート回 数      | 各パターンに最大999回が設定可能                     |
|                | 設定するLOW LIMIT~HIGH LIMIT    | その他の         | ウエイト機能及びキー操作による                       |
|                | の範囲                         | プログラム機能      | アドバンス機能, ホールド機能                       |
| A / D 変 換      | 分解能:15ビット                   | アナログ変換出力     | 設定範囲に対して4~20mADC                      |
| 変換速度           | 4回/秒                        |              | (負荷抵抗300Ω以下)                          |
| 表示周期           | 1秒                          | メモリハ゛ックアッフ゜  | 不揮発性RAM(10年間保持)                       |
| デジタルフィルタ       | 1~16秒                       | 暴走対策         | ウオッチドッグタイマー                           |
| 制御周期           | 1~30秒                       | 表 示 器        | 128×48ドット, 20桁×6行の                    |
| センサ補正範囲        | $\pm 9.9^{\circ}\mathrm{C}$ |              | STN型LCD表示器                            |
| PID制御出力        | 1                           | コントラスト調整     | 32段階                                  |
|                | 逆動作(加熱)/正動作(冷却)選            | バックライト       | CFL(冷陰極型蛍光ランプ)                        |
|                | 択可能                         | バックライトの点滅    | キーによる点滅及び常時点灯又                        |
|                | 時分割SSR駆動出力/4~20             |              | は点灯時間1~99分を設定可能                       |
|                | mADC選択可能                    | キーボード        | 2行7列の14キー,27機能                        |
|                | 比例帯:0~99.9℃                 | 計器電源         | $85V\sim230V$ AC, $50/60$ Hz, $15V$ A |
|                | 積分時間:0~999秒                 | 絶縁抵抗         | 各端子-ケース: 500V DC,20MΩ                 |
|                | 微分時間:0~999秒                 | 絶縁 耐 圧       | 電源端子-ケース: 1500V AC,1分間                |
|                | ARW:100%固定                  | 外形寸法         | 縦96mm, 横144mm, 奥行108mm                |
|                | 間欠周期:1~30秒                  | パネルカット       | 縦91±0.5mm, 横139±0.5mm                 |
| PID LIMIT ZONE | 3分割                         | 周囲温度         | 動作時:0~40℃                             |
| LIMIT設定範囲      | PID制御出力の可変範囲を上記             |              | 保存時:-20~60℃                           |
|                | の各ゾーン毎にMIN=0~70%、           | 周囲湿度         | 80%RH以下(結露しないこと)                      |
|                | MAX = 30~100% (但しMAX -      | 重量           | 約800g                                 |
|                | MIN≧30%)に設定可能               | 付 属 品        | 取付金具 2個                               |
| ON/OFF出力       | 8                           |              |                                       |
| 接点入力           | 4                           |              |                                       |

# はじめに

このたびは、FK1320をお買い上げいただき、ありがとうございます。 FK1320は、明るく長寿命のCFLバックライト付きの20文字×6行が表示できる広視角のSTN型 LCD表示器と、数値入力の容易なテンキーを使用した小型温度プログラム調節計です。 この取扱説明書(以下本書と略します)は、温度プログラム調節計「FK1320」の設置、配線及び日 常の操作、メンテナンスを行う方々を対象に書かれております。

## 表記について

危い

- (1) 実際の液晶画面と本書の説明用画面では、文字の書体・大きさ及び表示位置などが、監視や 操作に支障のない範囲で異なっています。
- (2) 計器前面の液晶画面及びキーボードの文字は、スペースの関係で一部省略されている場合 があります。

省略文字と正しい文字については、キーの説明を参照して下さい。

(3) 本書では、大切な記載事項は下記のようなマークを使用しています。 これらの記載事項は必ずお守り下さい。

> 取扱いを誤った場合に,死亡又は重傷を負う危険が切迫して発生する恐れ のある危険事項が書かれています

> 取扱いを誤った場合に,死亡又は重傷を負う恐れが想定される警告事項が 書かれています

**注意** 取扱いを誤った場合に,傷害を負う恐れや製品の故障や損傷,品質の低下 が発生する恐れのある注意事項が書かれています

# <u>注意事項</u>

- (1) 本書は最終ユーザーのお手元に届くようお願いします。 また,必要な時にすぐ使えるように,手近な場所に大切に保管して下さい。
- (2) 本製品の使用に当たっては、本書をよく読み理解されてから正しくご使用下さい。
- (3) 本製品及び本製品で制御するシステムの保護・安全のために,本書の安全に関する注意事項を守ってご使用下さい。

なお,これらの安全事項が守られていない場合は,当社は安全性を保証いたしません。

- (4)本製品は一般産業装置,試験装置などの温度・湿度・その他の物理量の制御を目的に設計されています。したがって,人命に重大な影響を及ぼすような使用はしないで下さい。 ご使用に当たっては,必ず必要な安全装置をつけてご使用下さい。 もし,安全装置なしで使用されて事故が発生しても,いかなる責任も負いかねますのでご了承下さい。
- (5) 本書は万全を期して作成していますが、もしご不審の点や誤り、記載もれなどお気付きのこと がありましたら、当社の営業所までご連絡下さい。
- (6) 本書の内容について予告なしに変更する場合があります。

# 安全にお使いいただくために

## 設置場所及び設置について

| あ <b>危険</b> | 本製品の取り付け又は取り外しをする場合は, 必ず全ての電源を切ってから<br>行って下さい                                                                                                    |
|-------------|----------------------------------------------------------------------------------------------------|
| お 警告        | 本製品は制御盤などに納め,端子部が人体に触れないようにして下さい。                                                                                                    |
| お 注意        | <ul> <li>●使用中の周囲温度は0~40℃の範囲内,周囲湿度は40~80%RHの範囲内の場所</li> <li>■周囲温度の変化が少なく,直射日光の当たらない場所</li> <li>■氷結や結露をしない場所</li> <li>■塵あいや腐食性ガスのない清浄な場所</li> <li>■振動や衝撃のない場所</li> <li>■ 液動や衝撃のない場所</li> <li>■ 冠水や被油のない場所</li> <li>■大容量の電磁開閉器,位相制御のSCR,高周波ウェルダ,高周波ミシンなどのノイズを発生する機器から離れた場所</li> </ul> |

<u>配線について</u>

| あ <b>危険</b> | 配線は,必ず全ての電源を切ってから行って下さい                                                                                                    |
|-------------|----------------------------------------------------------------------------------------------------|
| お警告         | <ul> <li>万一の場合,直ちに本製品の電源を切るために,本製品の近くに本製品の<br/>スイッチであることを明示した電源スイッチを設置して下さい。</li> <li>本製品はヒューズを内蔵していません。</li> <li>安全のために定格 250VAC 1Aのヒューズを外付けにして使用して<br/>下さい。</li> </ul>                                                                                                    |
| お<br>注意     | <ul> <li>         ・配線は本書の2頁の「4. 端子の配線」及び注意事項を守って正確に行って下さい。     </li> <li>         本製品の電源は安定した85~230VAC, 50Hz又は60Hzを使用して下さい。         また,絶対に最大定格の230VAC以上にならないようにして下さい。     </li> <li>         信号線(Pt100Ω,接点入力,変換出力)の配線は,誘導ノイズに注意して大電圧,大電流の動力線との平行配線や同一配管をしないで,できるだけ離して配線して下さい。         別配管や別ダクト,シールド線の使用をおすすめします。     </li> <li>         ノイズの影響を少なくするためと,本製品から発生する放射ノイズを軽減するために,本製品のGND端子及び制御盤は必ず接地して下さい。     </li> <li>         端子のネジの締め付けは確実に行って下さい。     </li> </ul> |

# <u>目 次</u>

| 1. 外形寸法と名称                      | 1  |
|---------------------------------|----|
| 2. パネルカット                       | 1  |
| 3. 取付方法                         | 1  |
| 4. 端子の配線                        | 2  |
| 4.1 計器電源, 接点入力, 熱電対入力, RS485の配線 | 2  |
| 4.2 ON/OFF出力, PID制御出力, 変換出力の配線  | 3  |
| 4.3 ON/OFF出力を接点出力に変換            | 3  |
| 5. 試運転                          | 4  |
| 5.1 画面のコントラストの調整                | 4  |
| 5.2 温度の測定値の確認                   | 4  |
| 6. 実用運転までに入力するデーター              | 5  |
| 7. キーの説明                        | 6  |
| 7.1 テンキー                        | 6  |
| 7.2 シフトキー                       | 6  |
| 8. データーの入力の方法                   | 7  |
| 8.1 入力対象の選択                     | 7  |
| 8.2 数値の入力                       | 7  |
| 8.3 数値入力の訂正                     | 7  |
| 8.4 機能の選択                       | 7  |
| 9. 電源投入時の動作                     | 8  |
| 10. MENU画面                      | 8  |
| 11. SUB SET MENU画面              | 9  |
| 12. MONITOR画面                   | 10 |
| 12.1 FIX MODEの動作モード             | 11 |
| 12.2 PRG MODEの動作モード             | 11 |
| 12.3 FIX/PRG共通の動作モード            | 11 |
| 13. EDIT STEP画面                 | 12 |
| 13.1 EDIT STEP画面の1行挿入/削除        | 13 |
| 14. EDIT PATTERN画面              | 14 |
| 15. FIX CONTROL画面               | 15 |
| 16. WAIT/DELAY/START画面          | 16 |
| 17. INNER SET1 画面               | 17 |
| 18. PID CONSTANT画面              | 17 |
| 19. PID LIMIT ZONE画面            | 18 |
| 20. PID LIMIT画面                 | 18 |
| 21. PID CONTROL MODE画面          | 19 |
| 22. INNER SET2画面                | 19 |
| 23. ON/OFF MODE画面               | 19 |
| 24. ON/OFF SV画面                 | 20 |
| 24.1 MODEとSET1, SET2 の関係        | 21 |
| 25. TEMP RANGE画面                | 24 |
| 26. OFFSET ADJUST画面             | 24 |
| 27. DIGITAL FILTER画面            | 25 |
| 28. ON/OFF出力 6,7,8 の用途の選択画面     | 25 |
| 29. ON/OFF出力及び入力のテスト画面          | 25 |
| 30. 熱電対の選択画面                    | 25 |
| 31. 動作が正常でない場合のチェックリスト          | 26 |
| 32. 仕様                          | 27 |